## ¿CÓMO RESTAURAR CONTRASEÑA DE MICROSOFT TEAMS?

Ingresa a www.indoamerica.edu.co, > Estudiante Antiguo > CCA Consulta Académico Administrativa.

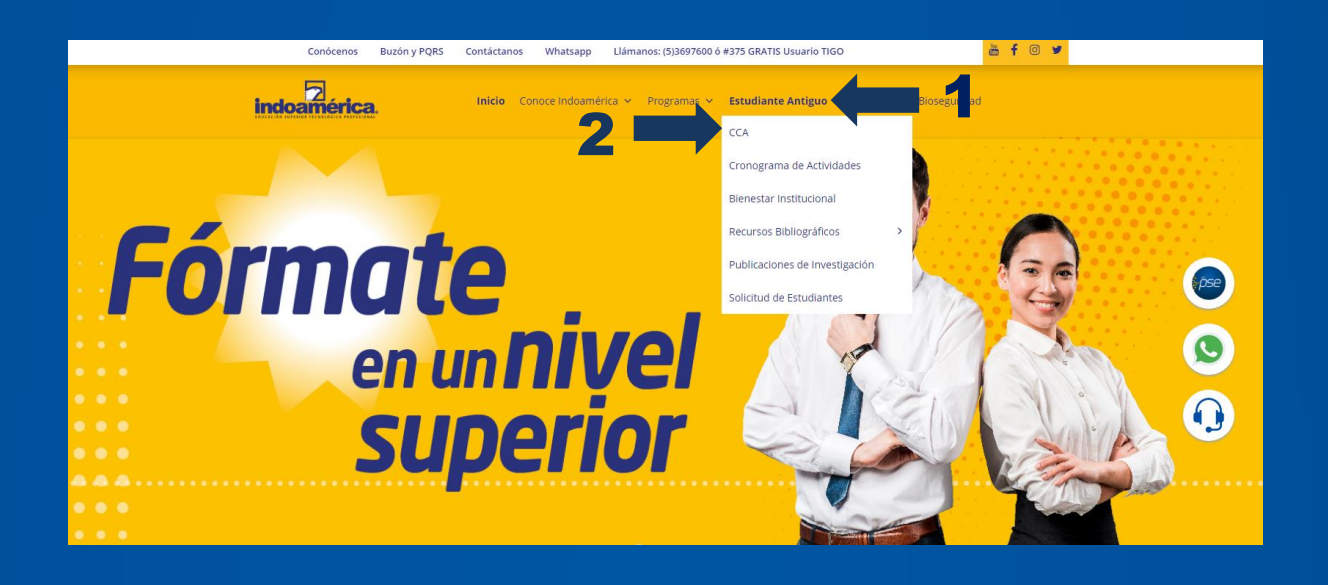

Ingresa usuario y contraseña asignado.

|                 | Bienvenido al CCA - Centro de Consulta Académico<br>Administrativa                                       |
|-----------------|----------------------------------------------------------------------------------------------------|
|                 | A continuación digite su nombre de usuario y contraseña para<br>ingresar >><br>Usuario:*<br>Contraseña:* |
| - A Realization | ¿ Ha Olvidado su contraseña ? Haga Click Aquí                                                            |

### Dirígete a la pestaña "Formación - Estructura Curricular y Programación" y luego a la opción "Aula Virtual".

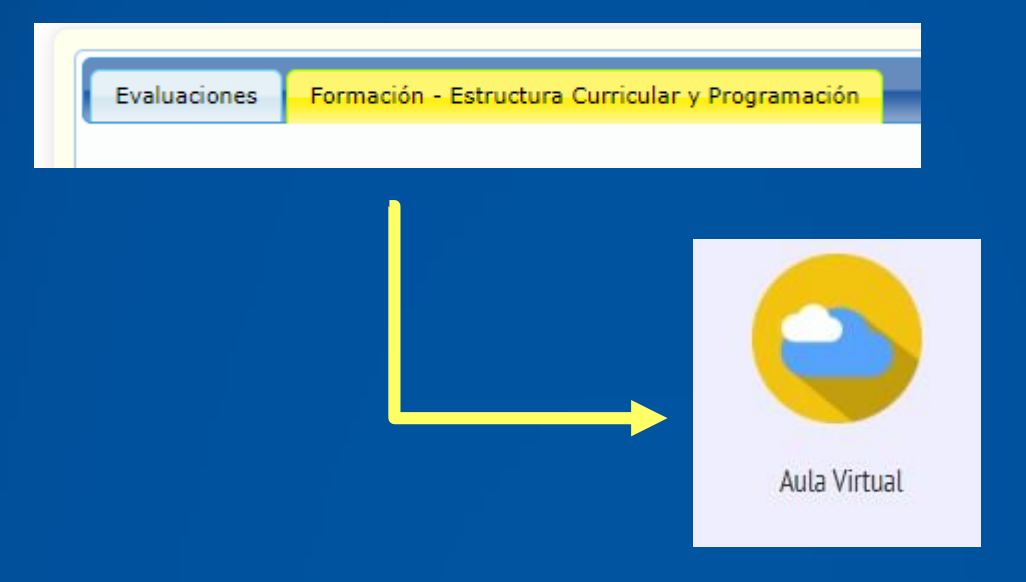

# En el apartado de Microsoft Teams, haz click en el botón "Ver Contraseña".

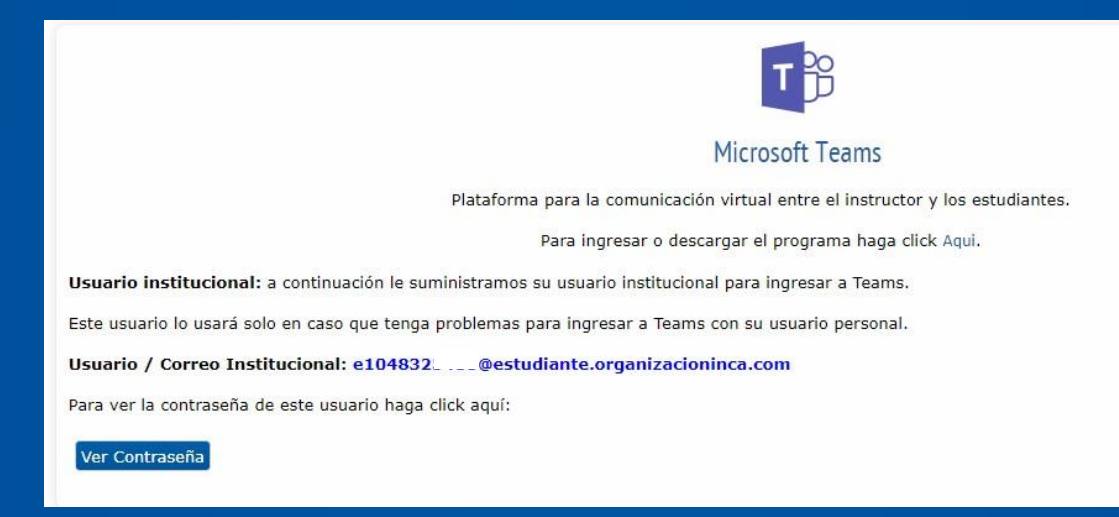

Haz click en el botón **"RESTAURAR CONTRASEÑA TEAMS"**, el sistema restablecerá a la contraseña original señalada a continuación.

| Usuario                    | /                                     | Correo                                      | Institucional:        |
|----------------------------|---------------------------------------|---------------------------------------------|-----------------------|
| Contraseña                 | Original: Yuc5                        |                                             |                       |
| Una vez ing<br>contraseña. | rese en Microsoft                     | Teams el sistema le                         | e pedirá cambiar esta |
| Para restaura              | r la contraseña a la<br>RESTAURA      | contraseña original d<br>R CONTRASEÑA TEAMS | lebe hacer clic en:   |
|                            | Те                                    | nga en cuenta:                              |                       |
| Debe notil<br>institucion  | icarle al instru<br>al y no su correc | ctor que usted (<br>personal.               | usará este correo     |
|                            |                                       |                                             | Abrir Teams           |
|                            |                                       |                                             |                       |

Ingresa a Microsoft Teams con usuario y contraseña original.

| Microsoft                 |                         |
|---------------------------|-------------------------|
| ← e104832 @estudian       | te.organizacioninca.com |
| Escribir contrasei        | ĩa                      |
| •••••                     |                         |
| He olvidado mi contraseña |                         |
|                           | Iniciar sesión          |
|                           |                         |

Deberá actualizar una nueva contraseña.

#### **TEN EN CUENTA:**

- En el campo "Contraseña actual" debes colocar la contraseña original.+
- La nueva contraseña debe incluir: Mayúscula, minúsculas y números.

| e10483                | @estudiante.organizacioninca.com           |  |  |
|-----------------------|--------------------------------------------|--|--|
| Actualizar contraseña |                                            |  |  |
| Necesita a            | ctualizar la contraseña porque se trata de |  |  |
| la primera            | vez que inicia sesión o porque la          |  |  |
| contraseña            | a expiró.                                  |  |  |
| contraseña            | a expiró.                                  |  |  |
| Contraseñ             | la actual                                  |  |  |
| Contraseña            | a expiró.                                  |  |  |
| Contraseñ             | la actual                                  |  |  |
| Contraseñ             | a nueva                                    |  |  |

### **RECUERDA.**

🧹 Tener un equipo con cámara y micrófono.

Contar con buena conexión a internet.

Estar en un espacio libre de ruido en lo posible.

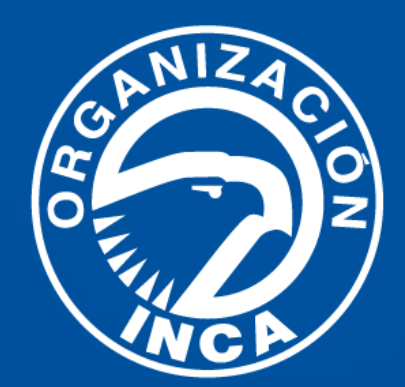